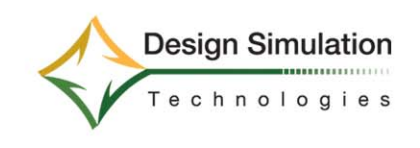

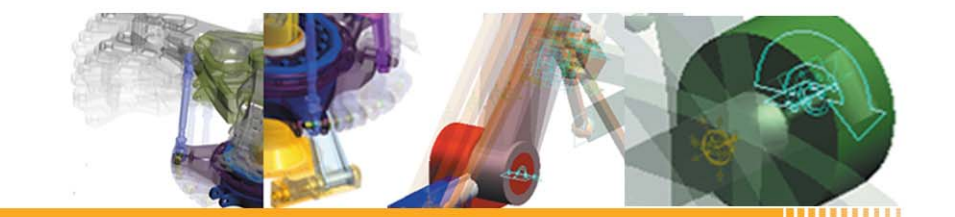

# **Interactive Physics**

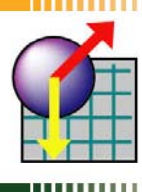

## THE WORLDWIDE STANDARD IN PHYSICS SIMULATION SOFTWARE

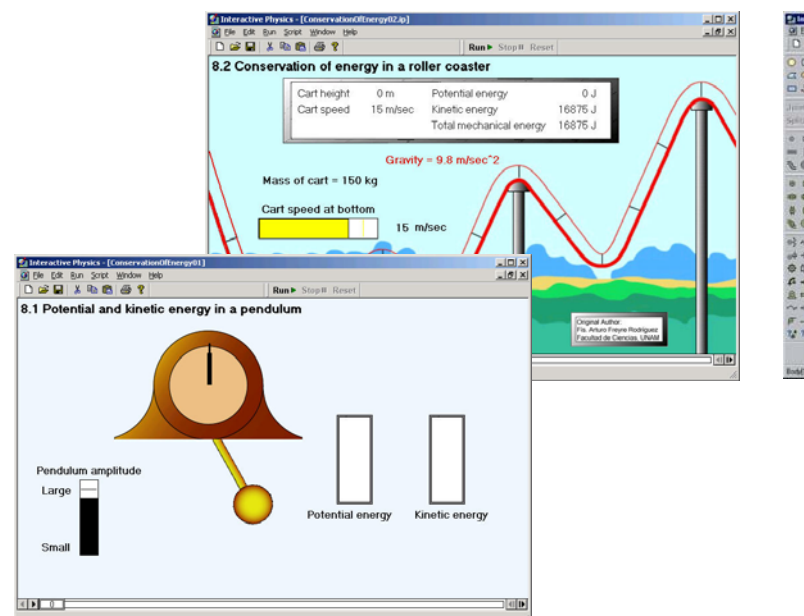

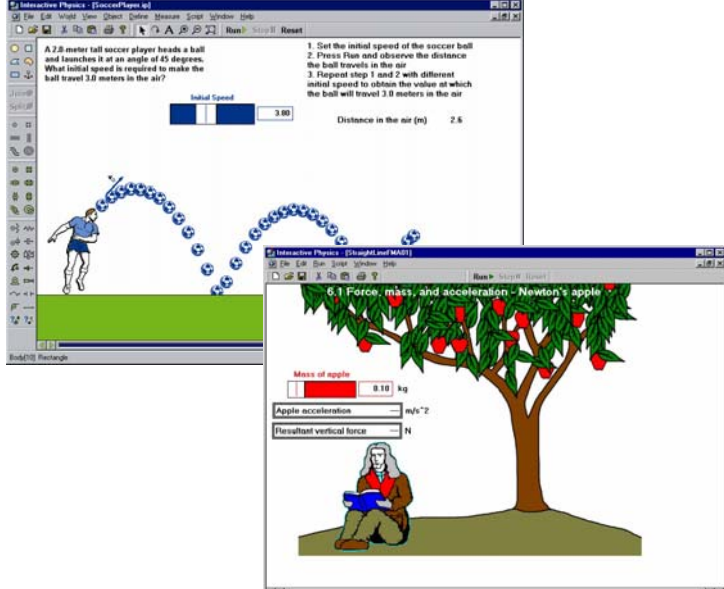

# BOOST YOUR PHYSICS CURRICULUM WITH POWERFUL MOTION SIMULATION TECHNOLOGY

The foundations of scientific discovery are imagination and inquisitive "what if" curiosity. Interactive Physics makes your students active learners and empowers them to:

- Explore their physical world through fast-paced exciting simulation
- Visualize the abstract scientific concepts taught in the classroom
- Test hypotheses and investigate "what if" scenarios
- Learn school-to-career job skills with real-world motion tools

Adopted by more than 18,000 schools worldwide, try Interactive Physics and see why it has been named the "Best Educational Software Product" several years running.

#### EASY AND FUN TO USE! WATCH PHYSICS IN ACTION!

Create new experiments or interact with pre-designed Physics exercises to:

- Measure velocity, acceleration, force, momentum, energy, etc., in metric or English units
- Create ropes, springs, dampers, pulleys, slot joints, linear actuators, and rotational motors
- Hear and measure sound volumes, sound frequencies, and Doppler effects
- Vary air resistance, gravity, or material properties
- Create visually appealing presentations by attaching graphics to objects
- View results as numbers, graphs, and animated vectors

## Encourage hands-on, minds-on, and can-do attitude in the classroom.

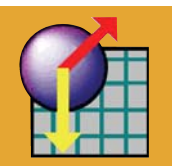

# www.interactivephysics.com

# EASY CURRICULUM INTEGRATION

Interactive Physics allows students to master concepts in a safe environment, without costly lab supplies and timeconsuming lab setup. Your physics lectures and lab activities will immediately benefit from Interactive Physics!

- Select from a wide range of ready-to run exercises built for your curriculum
- Rapidly customize existing models to meet your specific needs
- Create and share models
   with teachers and stu dents
- Compare simulation data with theoretical results
- Demonstrate hard-toexplain concepts like Coriolis acceleration
- Show properties of objects that you cannot see in a lab, for example, vectors or the path of a body

#### COMPLETE CURRICULUM SUPPORT

- Offers both high school and college level ancillary support, with supplementary exercises, and activities for easy lesson planning and grading
  - Widely adopted by major textbooks
- Complements textbook problems
- Excellent in-class demonstrations
- The Interactive Physics Homework Edition allows students to work at home and exchange assignments electronically with teachers and other students

#### **REAL LIFE APPLICATION**

Design Simulation Technologies also develops Working Model for professional scientists and engineers. Check out www.workingmodel.com and see the same, professional motion simulation technology your students learn with Interactive Physics!

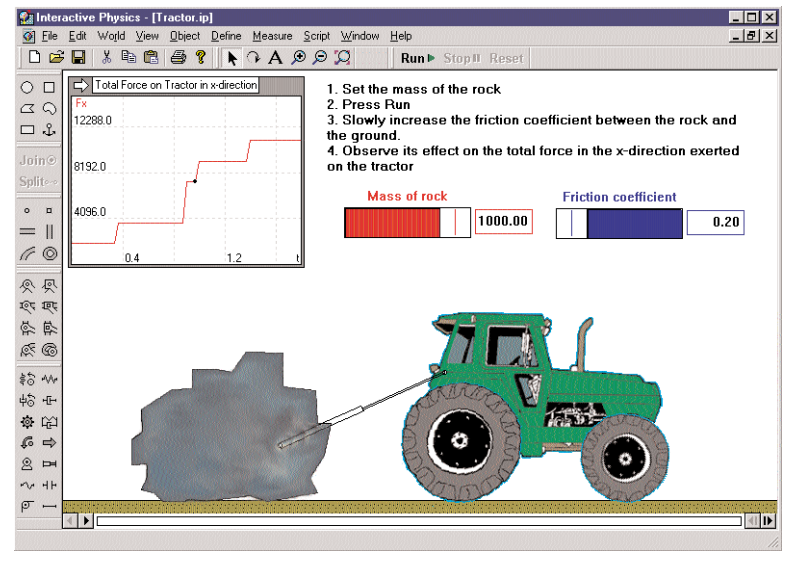

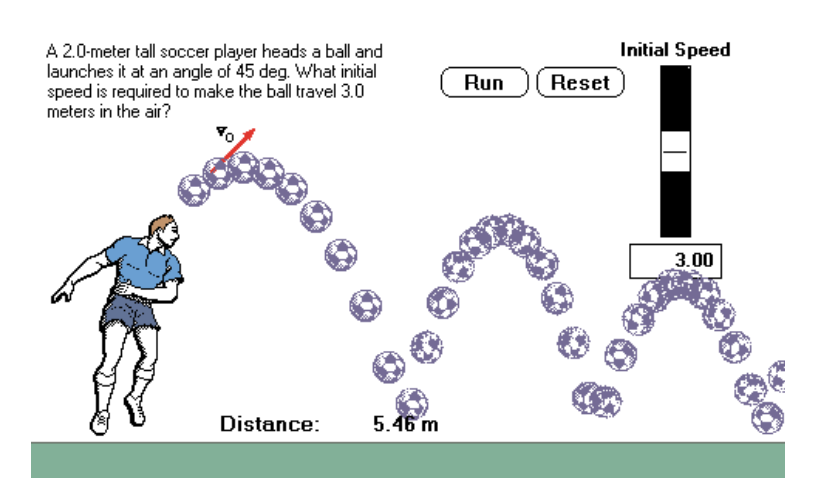

# CORRELATED WITH NATIONAL EDUCATION STANDARDS

Your students master science objectives by creating simulations in essential physics topics, including:

| 1-D motion            | Magnetics           |
|-----------------------|---------------------|
| 2-D motion            | Momentum            |
| Collisions            | Newton's Law        |
| Conservation Laws     | Oscillations        |
| Doppler effects       | Particle Dynamics   |
| Electrostatics        | Planar Motion       |
| Equilibrium           | Projectiles         |
| Evaporation           | Pulley Systems      |
| Frequency             | Rockets             |
| Friction              | Rotational Dynamics |
| Gears                 | Sound Intensities   |
| Gravitation           | Statics             |
| Kinematics            | Waves               |
| Kinetic Theory of Gas | Trig Functions      |
| Machines              | Work and Energy     |
|                       |                     |

#### SYSTEM REQUIREMENTS

Windows Systems

- Microsoft Windows 95/98/ME/2000/XP/Vista/Windows 7
- 1 GB RAM minimum
- 60 MB disk space
- CD-ROM drive
- Sounds card for sound experiments

Design Simulation Technologies 43311 Joy Road, #237 Canton, MI 48187 USA www.design-simulation.com sales@design-simulation.com

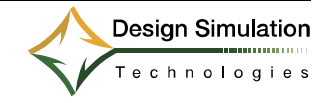

# Help your students make the right moves toward their FUTURE!

## **Welcome to Interactive Physics**

Interactive Physics is the result of a 15-year collaborative effort between physics instructors and software engineers. It is correlated with National Education Curriculum Standards and it teaches your students the same motion tools used by professional scientists and engineers. We are confident that Interactive Physics is a valuable tool for your classroom and laboratory.

To begin, install Interactive Physics and go through each step of the demonstration described below.

| Step                                 | Related Physics Concepts                                                                      |
|--------------------------------------|-----------------------------------------------------------------------------------------------|
| 1. Creating a falling block          | Mass; freely falling objects; laws of motion; linear kinematics                               |
| 2. Adding a velocity vector          | Vector and scalar quantities; vector components; unit vector                                  |
| 3. Making a pendulum                 | Oscillatory motion; frequency and amplitude; rotational kinematics; centripetal force         |
| 4. Graphing the pendulum's motion    | Graphs and measurements; motion diagrams                                                      |
| 5. Changing gravity                  | Law of gravity; Newton's second law                                                           |
| 6. Adding air resistance             | Air resistance; non-conservative forces                                                       |
| <ol><li>Adding a spring</li></ol>    | Spring oscillation; conservative forces; conservation of energy; kinetic and potential energy |
| 8. Controlling the spring constant   | Spring constant; natural spring length; equilibrium spring length                             |
| 9. Collisions with a circle          | Collision; elasticity; frictional forces; impulse and momentum                                |
| 10. Attaching a picture to an object | Attaching pictures makes physics experiments realistic and fun                                |
| 11. Adding sound                     | Sound waves; speed of sound; Doppler effect; sound frequency and intensity                    |
| 12. Adding a curved slot joint       | Roller coaster physics; motion in two dimensions; conservation of energy and momentum         |
| 13. Adding a force                   | Concept of force; Newton's first law; work and energy                                         |
| 14. Running demo files               | Interactive Physics allows you to explore other essential physics topics, including:          |
|                                      | electrostatics, evaporation and condensation, gears, kinetic theory of gas, machines,         |
|                                      | magnetism, particle dynamics, projectiles and rockets, pulleys, rotational dynamics, static   |
|                                      | equilibrium, superposition of waves, and many more.                                           |
| 15. Curriculum workbook              | Correlated with National and State Standards and Objectives, new interactive experiments      |
|                                      | explore speed, distance, time, acceleration, force, weight, mass, gravity, and air resistance |

X

### **Installing Interactive Physics**

#### Windows users:

1. Insert the Interactive Physics CD into the CD-Rom drive and follow the installation instructions

2. When prompted for a serial number, enter "DEMO" or enter your licensed serial number

- 3. When the "Choose Folder" window appears, click [OK].
- 4. For a step-by-step introductory tutorial, turn to the next page.

| <b>Registration Information</b> | n                             |                                                             |  |  |  |  |
|---------------------------------|-------------------------------|-------------------------------------------------------------|--|--|--|--|
|                                 | To install ar<br>as the seria | t evaluation copy of Working Model, enter "DEM<br>I number. |  |  |  |  |
|                                 | N <u>a</u> me:                | Name of user                                                |  |  |  |  |
|                                 | <u>C</u> ompany:              | Name of company, school, or university                      |  |  |  |  |

DEMO

< <u>B</u>ack

<u>N</u>ext >

Cancel

Serial:

#### Mac users:

1. Insert the Interactive Physics CD into the CD-Rom drive. Double-click on the InteractivePhysics CD-icon 2. Double-click on the DoubleClickToInstall icon in the interactivePhysics window. Follow the installation instructions 3. For a step-by-step introductory tutorial, turn to the next page.

| Choose Folder                                                                                                    | × |
|----------------------------------------------------------------------------------------------------|---|
| Please choose the installation folder. Path: C:\Program Files\InteractivePhysics Directories: C:\ Program files CA JavaSoft JavaSoft |   |
| Drives:                                                                                                    |   |

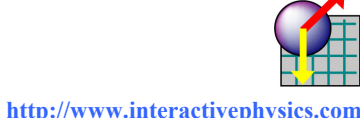

http://www.interactivephysics.com

#### **Starting Interactive Physics**

1. Ensure that Interactive Physics is installed on your computer.

2. From the Windows Start menu, click on Programs and then InteractivePhysics and then InteractivePhysics. This opens a new experiment.

#### **1 Creating a Falling Block**

The first simulation is Newton's first experiment, dropping a block.
 To draw a rectangle, click on the Rectangle tool, then click in the workspace and draw a long thin rectangular block.

3. To run the experiment and see the block fall due to gravity, click Run .

4. Click Reset to reset the experiment.

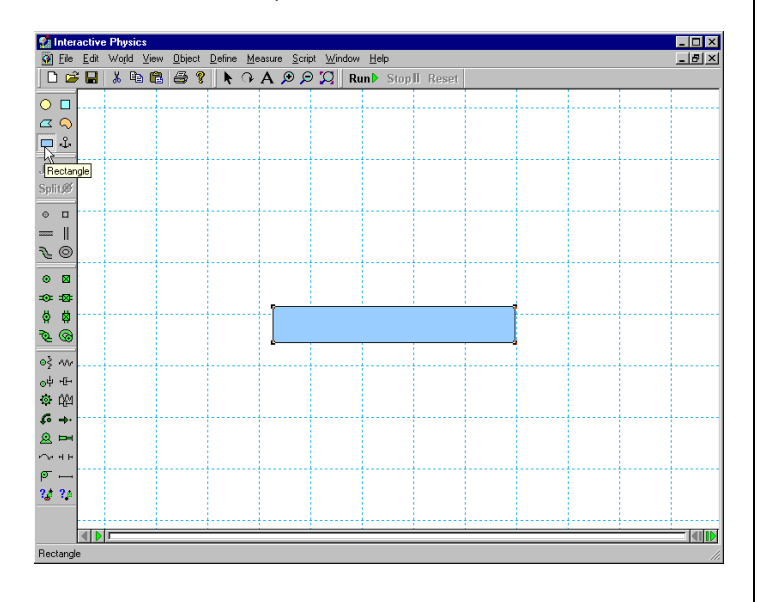

### 2 Adding a Velocity Vector

1. To add a velocity vector, click on the rectangle.

- 2. From the Define menu, click on Vectors and then Velocity.
- Click Run and observe that the vector changes magnitude as the block falls.
   Click Reset

Optional: To add a numerical value to the velocity vector (or its components), click on the Define menu, select Vector Display, and check the Value box.

#### 3 Making a Pendulum

1. To make a pendulum, click on the Pin joint tool and then click on the upper lefthand corner of the rectangle.

2. Click Run  $\blacktriangleright$  and observe that the vector changes magnitude and direction as the pendulum moves. Click Reset

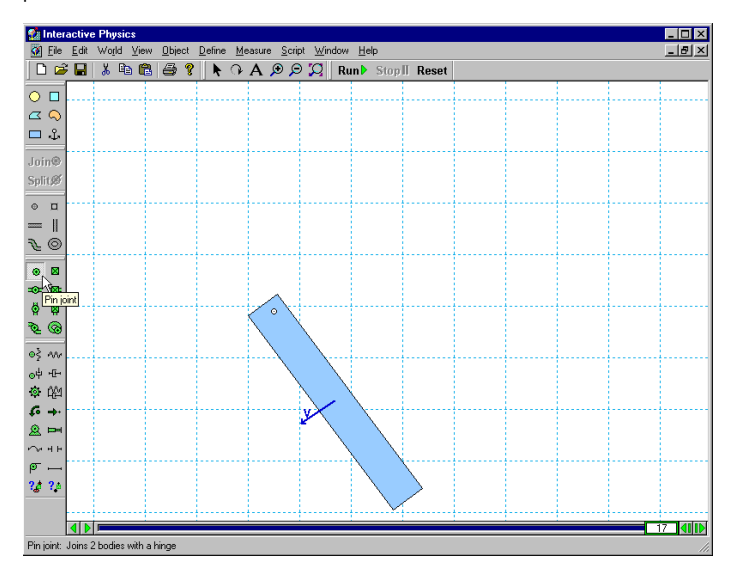

### 4 Graphing the Pendulum's Motion

1. To graph the pendulum's motion, click on the rectangle. Under the Measure menu, select Position, then select Rotation Graph.

2. To collect data, click **Run**. Note: Data can be displayed as a graph, bar chart,

or number, and can be changed while running the experiment. Click Reset. 3. The graph shows the pendulum's amplitude and frequency. To make the graph

larger, click on the graph and drag its lower right-hand corner to the right.

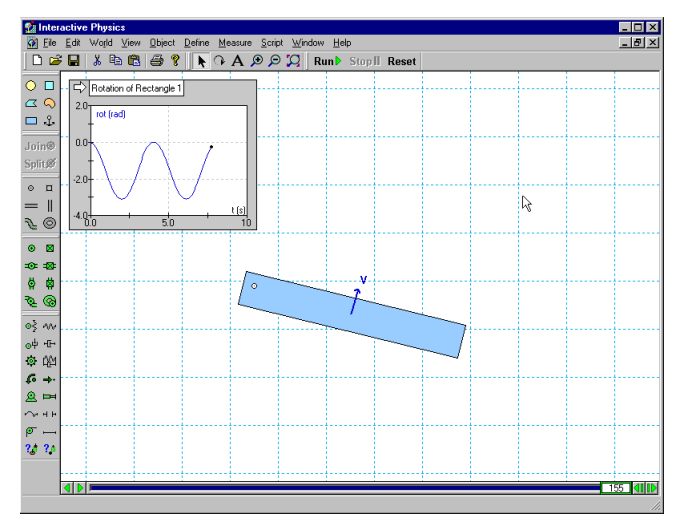

## **5 Changing Gravity**

1. To change gravity, click on the World menu, select Gravity, slide the slider to the top for the value 20 m/sec<sup>2</sup>, and click [OK].

2. Click **Run** and observe that, in agreement with theoretical and experimental predictions, the pendulum has a higher natural frequency. Click **Reset**.

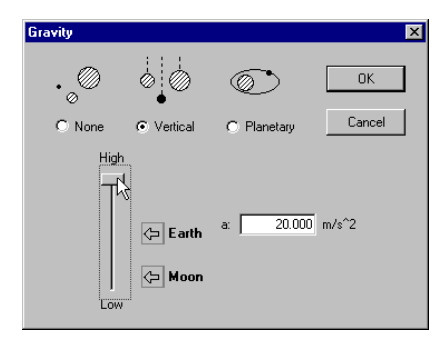

#### 6 Adding Air Resistance

1. Under the World menu, select Air Resistance, click on Low Speed, and accept the default air resistance value of 0.3 kg/(m\*s) by clicking [OK].

2. Click Run and observe the exponentially decaying oscillations. Click Reset

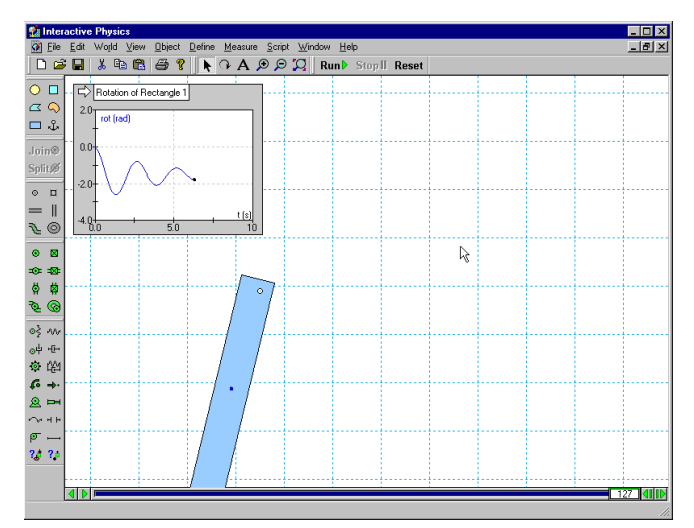

#### 7 Adding a Spring

1. To add a spring, click on the Spring tool. Click on the upper right-hand corner of the block and stretch the spring up and to the right.

2. Click Run and observe the pendulum's higher natural frequency and new equilibrium position. Click Reset.

| 🔝 Interactive Physics                                        |  |  |  |  |  |  |  |
|--------------------------------------------------------------|--|--|--|--|--|--|--|
| Ele Edit World View Object Define Measure Script Window Help |  |  |  |  |  |  |  |
| C 📽 🖬 🖄 🛱 😭 🟌 🔿 A 🖉 🖉 Run 🖢 Stop II Reset                    |  |  |  |  |  |  |  |
| D     Rotation of Rectangle 1                                |  |  |  |  |  |  |  |
| □ ↔                                                          |  |  |  |  |  |  |  |
| SplitØ                                                       |  |  |  |  |  |  |  |
|                                                              |  |  |  |  |  |  |  |
|                                                              |  |  |  |  |  |  |  |
| =o==22=<br>Ø Ø                                               |  |  |  |  |  |  |  |
| <u>₹</u> .@                                                  |  |  |  |  |  |  |  |
| oψ teks<br>Φ teks                                            |  |  |  |  |  |  |  |
| <i>€</i> →<br><u>⊗</u> ⊨                                     |  |  |  |  |  |  |  |
| ~++⊨<br>— щ                                                  |  |  |  |  |  |  |  |
| 24 24                                                        |  |  |  |  |  |  |  |
| Spring                                                       |  |  |  |  |  |  |  |

#### 8 Controlling the Spring Constant

1. To control the spring constant, click on the spring. Under the Define menu, select New Control, then select Spring Constant.

2. The slider that controls the spring will appear in the left-hand side of the workspace. To move the slider's location closer to the spring, click on its **title** and drag it next to the spring.

3. To see the effect of varying the spring constant, click **Run** and observe that the pendulum angle is a function of the spring-constant (move the slider up and down while the experiment is running). Click **Reset** 

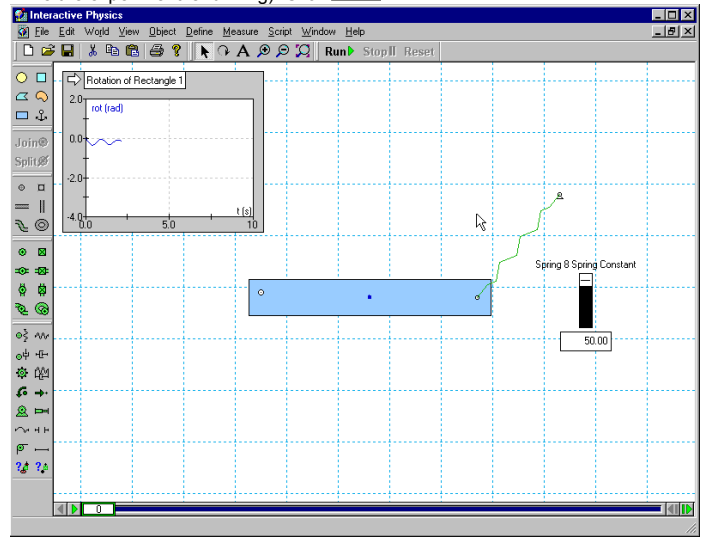

#### 9 Collisions with a Circle

1. To create a circle, click on the Circle tool, then click in the workspace and draw a

circle. (If your rectangle is high on the screen, click 🔽 to zoom to extents.)

2. Click **Run** to start the experiment and observe that the circle bounces and rolls on top of the rectangle. Automatic collision and contact is a very useful feature in Interactive Physics (even the elastic and frictional properties of objects may be varied). Click **Reset** 

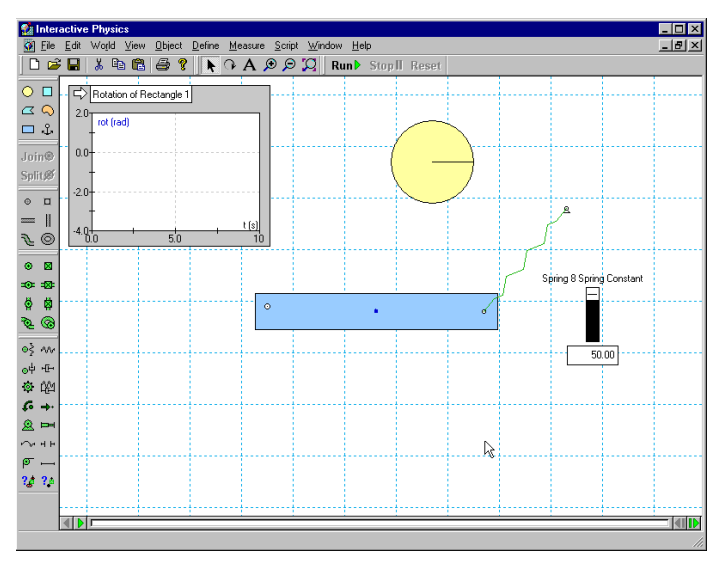

## 10 Attaching a Picture to an Object

1. To find the spaceman picture on Windows, select **B**start menu, then Programs, then InteractivePhysics, then the IPIntroduction folder.

Note: Mac users browse to Interactive Physics, then Picture Library, then People.

2. Double-click on the bitmap file "Spaceman.bmp." This should open the bitmap in a program such as Paint.

- 3. In Paint, select the Edit menu and then choose Select All.
- Next, select the Edit menu again and then choose Copy.

4. Go back to Interactive Physics and select its Edit menu and then choose Paste. 5. To attach the spaceman bitmap to the circle, click on the spaceman, then hold down [Shift] while you click on the circle.

6. Select the Object menu and then Attach Picture. Notice that the circle object has disappeared and has been replaced by the spaceman image.

7. Click Run to run the experiment. Click Reset

Note: Interactive Physics was designed to be easy-to-use. In this exercise, the only time you need to touch the keyboard is to hold down the [Shift] key.

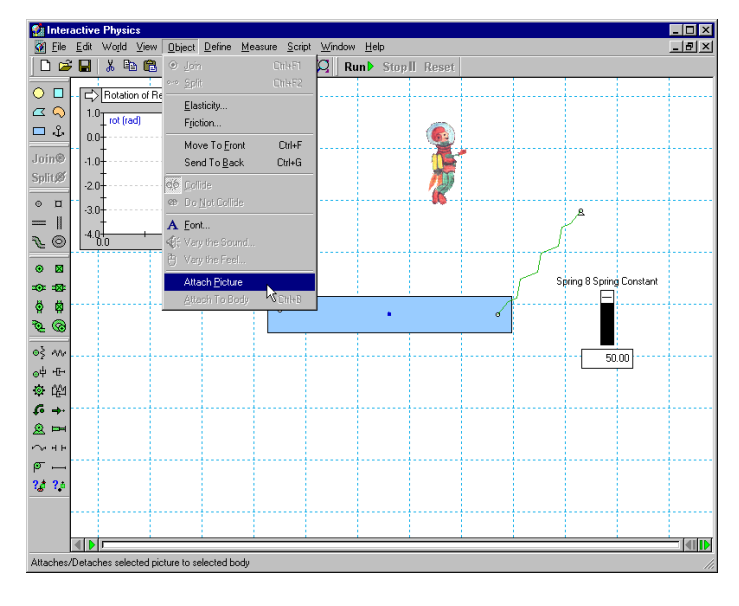

# **11 Adding Sound (Windows only)** 1. Click on the spaceman, select the Measure menu and choose Hear the Collision.

2. Click Runt to start the experiment and hear the sound when the spaceman contacts the block. Click Reset

## 12 Adding a Curved Slot Joint

1. To add a Curved Slot Joint, click on the Curved Slot joint tool. 2. Click on the spaceman and then click on a couple of other places to the right of the spaceman, and then double-click to complete the slot (see figure below). 3. Click Run to start the experiment and observe that the spaceman slides down the curved slot. Click Reset

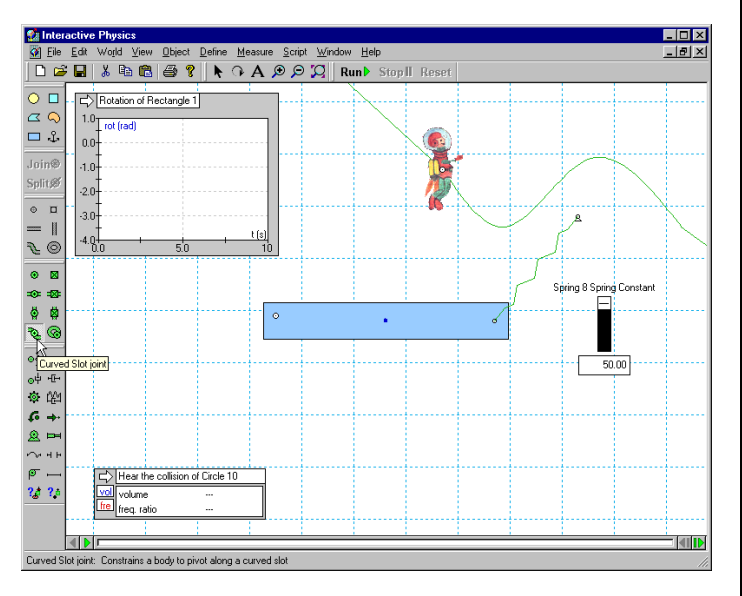

#### 13 Adding a Force

1. To add thrust to the spaceman to overcome air resistance, click on the Force tool, then click on the spaceman, then move the mouse to the left and click again. 2. Click Run b to start the experiment and observe that the spaceman overcomes air resistance and moves more quickly along the curved slot. Click Reset

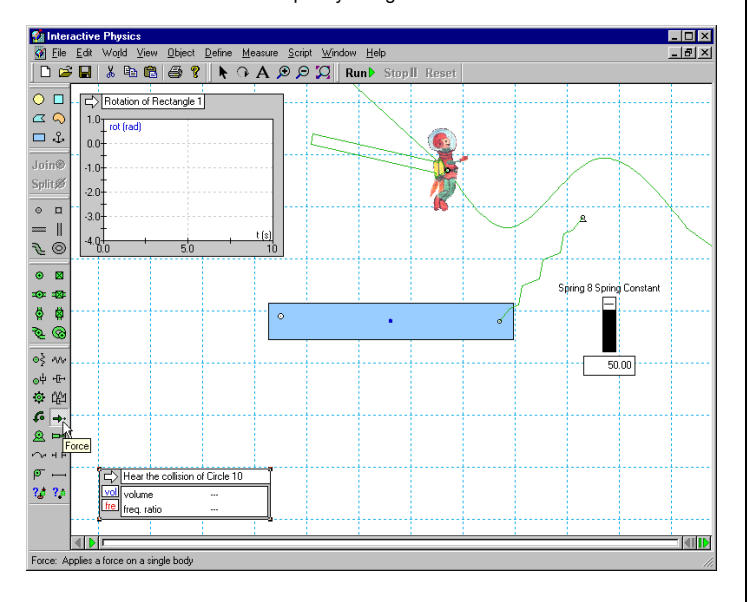

#### 14 Running Demo Files

Windows users:

- 1. Under the Script menu, click on "Run All Demo Files."
- 2. Sit back and enjoy a series of demos on a variety of physics topics.
- 3. To quit, select the File menu and choose Exit.
- Mac Users:
  - 1. Browse to the For Demo Users folder installed with Interactive Physics.
  - 2. Double-click on each of the files, then click Run. 3. To guit, select the File menu and choose Quit.

| Interactive Physics - [Untitled1]            |                                |       |
|----------------------------------------------|--------------------------------|-------|
| <u>File Edit World View Object Define Me</u> | asure Script Window Help       | _ 🗗 🗙 |
| 🗋 🖆 🖬 👗 🛍 🛍 🎒 📍 📐 🗘 .                        | A 🗯 <u>B</u> un                | et    |
|                                              | Create Constraint              | ×     |
|                                              | Document Model                 |       |
|                                              | Zoom to Extent                 |       |
| □ \$                                         | Measure Between Points         |       |
|                                              | Flip Polygon                   |       |
| Join®                                        | Negate Velocity                |       |
| SplitØ                                       | Run All Demo Files             |       |
|                                              | Run All Demo Files with Repeat |       |
| ○ □                                          | Run Physics Experiments        |       |
| =                                            |                                |       |

#### **15 Curriculum Workbook**

Supplementary workbooks with Interactive Physics exercises of varying difficulty are available with purchase. To try the instructional curriculum:

Windows users: Go to the Windows Start, then Programs, then InteractivePhysics, then click on StartCurriculum.html, then choose Demo Users.

Mac users: Open the installation CD and double-click on each of the files in the IPCurriculum folder. Follow the on-screen directions.

Note: The Demo Edition can open only Demo files. The Full Edition must be purchased to open the curriculum and additional 150<sup>+</sup> physics experiments.

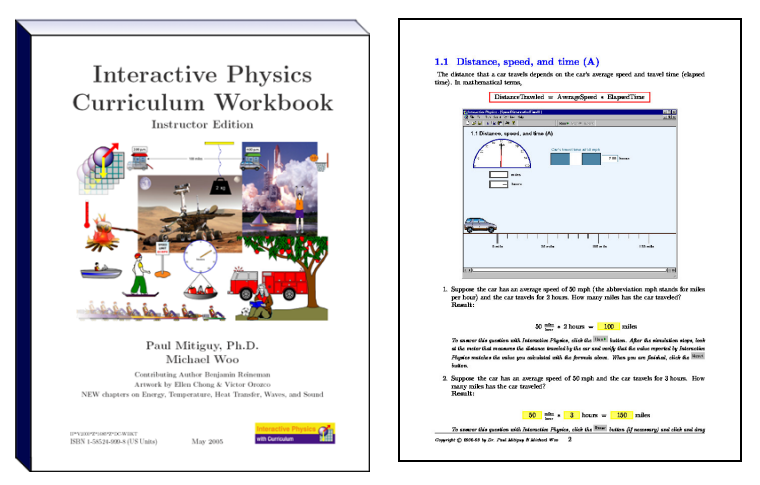

#### Mew interactive experiments explore concepts in Energy, Temperature, Heat Transfer, Waves, and Sound

Plus experiments in speed, distance, time, acceleration, force, weight, mass, gravity, and air resistance

Standards and Objectives

Full-color teacher edition and black-line master student edition

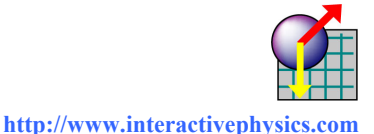

# Interactive Physics The Americas Price List – February 1, 2009

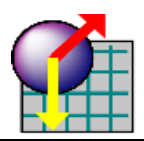

http://www.interactivephysics.com

| Interactive Physics <sup>™</sup>                                                                                                    | http://www.interactivephysics.com |               |               |                 | UPGRADE <sup>+</sup> from IP5.0, IP2000, 2004 <sup>++</sup> , or higher (Windows) |                            |                                                         |                                  |              |                 |                          |                          |  |  |
|----------------------------------------------------------------------------------------------------|-----------------------------------|---------------|---------------|-----------------|-----------------------------------------------------------------------------------|----------------------------|---------------------------------------------------------|----------------------------------|--------------|-----------------|--------------------------|--------------------------|--|--|
| Description                                                                                                    | Item No.                          | Price<br>(\$) | # of<br>CDS   | # of<br>Manuals | # of<br>TEW <sup>*</sup>                                                          | # of<br>SCB <sup>***</sup> | Item No.                                                | Price<br>(\$)                    | # of<br>CDS  | # of<br>Manuals | # of<br>TEW <sup>*</sup> | # of<br>SCB <sup>…</sup> |  |  |
| Single User (node-locked)                                                                                                    | IP01NI                            | 249           | 1             | 1               | 1                                                                                 | 0                          | IP01NI LIn                                              | 119                              | 1            | 0               | 1                        | 0                        |  |  |
| Additional Single User                                                                                                    | IP01                              | 100           | 1             | 0               | 0                                                                                 | 0                          | IP01LIn                                                 | 50                               | 1            | 0               | 0                        | 0                        |  |  |
| 10 Liser                                                                                                    | IP10                              | 995           | 1             | 1               | 1                                                                                 | 1.10                       |                                                         | 308                              | 1            | 0               | 1                        | 1.10                     |  |  |
| 20 Usor                                                                                                    |                                   | 1 /05         | 1             | 1               | 1                                                                                 | 1.10                       | IP20Un                                                  | 508                              | 1            | 0               | 1                        | 1.10                     |  |  |
| 20 User                                                                                                    | IF 20                             | 1,475         | 1             | 1               | 1                                                                                 | 1.20                       |                                                         | 700                              | 1            | 0               | 1                        | 1.20                     |  |  |
|                                                                                                    |                                   | 1,990         | 1             | 1               | 1                                                                                 | 1.50                       | IP50UP                                                  | 1 1 0 0                          | 1            | 0               | 1                        | 1.50                     |  |  |
| 50 USer                                                                                                    | IP50                              | 2,995         | 1             | 2               | 2                                                                                 | 1:50                       | 1P500p                                                  | 1,198                            | 1            | 0               | 2                        | 1:50                     |  |  |
| 75 USer                                                                                                    | IP75                              | 4,245         | 1             | 2               | 2                                                                                 | 1:75                       | IP750p                                                  | 1,698                            | 1            | 0               | 2                        | 1:75                     |  |  |
| 100 User                                                                                                    | IP100                             | 5,495         | 1             | 3               | 3                                                                                 | 1:100                      | РЮООр                                                   | 2,198                            | 1            | 0               | 3                        | 1:100                    |  |  |
| 200 User                                                                                                    | IP200                             | 7,995         | 1             | 4               | 4                                                                                 | 1:200                      | IP200Up                                                 | 3,198                            | 1            | 0               | 4                        | 1:200                    |  |  |
| 300 User                                                                                                    | IP300                             | 10,495        | 1             | 5               | 5                                                                                 | 1:300                      | IP300UP                                                 | 4,198                            | 1            | 0               | 5                        | 1:300                    |  |  |
| Custom User                                                                                                    | IPCustom                          | Call          | Call          | Call            | Call                                                                              | Call                       | IpCustomUp                                              | Call                             | Call         | Call            | Call                     | Call                     |  |  |
| Homework <sup>9</sup>                                                                                                    | IPHW                              | 500           | 10            | 0               | 0                                                                                 | 0                          | additional copy of SCE                                  | ense of curren<br>3 for each hor | ne license/C | Physics. Allow  | vs School to             | make an                  |  |  |
| Workbook <sup>9</sup> Homework Bundle                                                                                                    | IPHWWBK                           | 850           | 10            | 0               | 0                                                                                 | 10                         | Requires 10+ use                                        | r license of                     | current In   | teractive Pl    | nysics.                  |                          |  |  |
| Student Curriculum Black-line<br>Master                                                                                                    | IPSCB                             | 195           | 0             | 0               | 0                                                                                 | 1:10                       | Requires 10+ user license of current Interactve Physics |                                  |              |                 |                          |                          |  |  |
| Student Curriculum Workbook9                                                                                                    | IPSCW                             | 495           | 0             | 0               | 0                                                                                 | 10                         | Requires current I                                      | nteractive F                     | Physics Lie  | cense           |                          |                          |  |  |
| IP Workbook College                                                                                                    | IPSCHW                            | 35            | 0             | 0               | 0                                                                                 | 0                          | By Cindy Schwarz                                        | z / John Erte                    | el; Calculu  | s-based ph      | vsics                    |                          |  |  |
| Extra Manual                                                                                                    | IPUSR                             | 50            | 0             | 1               | 0                                                                                 | 0                          | Requires current I                                      | nteractive I                     | Physics lic  | ense            | 5                        |                          |  |  |
| Spanish Manual                                                                                                    | IPUSRSP                           | 50            | 0             | 1               | 0                                                                                 | 0                          | Requires current I                                      | nteractive F                     | Physics lic  | ense            |                          |                          |  |  |
| Training                                                                                                    | IPACL                             | Call          | Call          | Call            | Call                                                                              | Call                       | Ancillary Curriculu                                     | m License                        | for special  | developm        | ent, training            | a, etc.                  |  |  |
| Developer <sup>10</sup>                                                                                                    | Call                              | 2.500         | 1             | 1               | 0                                                                                 | 0                          | For textbook publi                                      | shers who                        | bundle wit   | h 1000+ Te      | extbook Ed               | itions                   |  |  |
| *Interactive Physics upgrades will be accepted with corresponding valid IP5.0 or IP2000 serial number (Windows)                                             |                                   |               |               |                 |                                                                                   |                            |                                                         |                                  |              |                 |                          |                          |  |  |
| <sup>++</sup> Upgrades to IP2005 from IP2004 are \$50 + 50% of the listed upgrade price                                                                     |                                   |               |               |                 |                                                                                   |                            |                                                         |                                  |              |                 |                          |                          |  |  |
| Interactive Physics upgrades ship with installation instructions and an introductory tutorial. Information about new features is contained in the CD.       |                                   |               |               |                 |                                                                                   |                            |                                                         |                                  |              |                 |                          |                          |  |  |
| Mac Users: Macintosh customers should try a damo before purchasing to apsure OS compatibility (a.g. Mac OS V Tigor may not install classic mode)            |                                   |               |               |                 |                                                                                   |                            |                                                         |                                  |              |                 |                          |                          |  |  |
| Interactive Physics version 5.0 is the current version for the Macintesh and runs under classic mode in Mac OS X, not under native Mac OS X.                |                                   |               |               |                 |                                                                                   |                            |                                                         |                                  |              |                 |                          |                          |  |  |
| To run Interactive Diveloc under class                                                                                                    | ic mode on Mc                     |               | or or lator   |                 |                                                                                   | ac an admir                |                                                         |                                  |              |                 |                          |                          |  |  |
|                                                                                                    |                                   | ic USA Jayu   | ai ui iatei,  |                 |                                                                                   | as all autili              | 11511/2101.                                             |                                  |              |                 |                          |                          |  |  |
| *IEW = Teacher Edition Workbook – p                                                                                                    | part of a full pu                 | rchase or up  | grade prod    | uct (not sold   | separately)                                                                       |                            |                                                         |                                  |              |                 |                          |                          |  |  |
| **SCB = Student Curriculum Black-line                                                                                                    | e Master: one b                   | plack line ma | ister is ship | ped with the    | right to repr                                                                     | oduce copie                | es for the exact numb                                   | er of license                    | s purchase   | d               |                          |                          |  |  |
| *** Single users and Homework users                                                                                                    | need to provid                    | e a machine   | ID to obtai   | n a node-locl   | ked machin                                                                        | e-specific in              | stallation serial numb                                  | er (not requi                    | ired for Net | work License    | es).                     |                          |  |  |
| 1 A conv of the school's nurchase or                                                                                                    | der and/or pur                    | chasing info  | rmation mu    | st accompan     | v all orders                                                                      | from the sch               | nool ordering the soft                                  | ware                             |              |                 |                          |                          |  |  |
| 2 Orders to US and Canada: Americ                                                                                                    | an Express. Vi                    | sa. MasterC   | ard. Discov   | er. checks. p   | urchase or                                                                        | ders accepte               | ed.                                                     | ware.                            |              |                 |                          |                          |  |  |
| 3 International orders: American Exp                                                                                                    | press, Visa, Ma                   | sterCard an   | d bank wire   | transfers ac    | cepted. Fo                                                                        | r orders ship              | oped to destinations                                    | outside of the                   | e continenta | al United Sta   | tes                      |                          |  |  |
| that are less than \$1,000 shipping                                                                                                    | charges will be                   | e added to th | ne order or   | a UPS, DHL,     | or Fedex a                                                                        | ccount must                | be provided.                                            |                                  |              |                 |                          |                          |  |  |
| 4 Sales tax is added unless a Feder                                                                                                    | al Excise Exe                     | mpt Certific  | ate or Loca   | al Sales Use    | Tax Exem                                                                          | pt Certificat              | te is submitted with t                                  | he purchase                      | order.       |                 |                          |                          |  |  |
| 5 When possible, orders are shipped                                                                                                    | d within 48 hou                   | rs.           |               |                 |                                                                                   |                            |                                                         |                                  |              |                 |                          |                          |  |  |
| 6 All sales are final. If you are to                                                                                                    | entative abou                     | t a purchase  | e, ask for a  | demonstra       | tion copy.                                                                        |                            |                                                         |                                  |              |                 |                          |                          |  |  |
| 7 To trade up from x users to y use                                                                                                    | ers (with or wit                  | hout an upg   | rade), use t  | he following    | price calcul                                                                      | ation formul               | a:                                                      |                                  |              |                 |                          |                          |  |  |
| Trade-up price = (new y user price – new x user price) + x upgrade price (if applicable)                                                                    |                                   |               |               |                 |                                                                                   |                            |                                                         |                                  |              |                 |                          |                          |  |  |
| Example: 10 user upgrade trade-up to a new 30 user: (\$1995 - \$995) + \$398 = \$1398                                                                       |                                   |               |               |                 |                                                                                   |                            |                                                         |                                  |              |                 |                          |                          |  |  |
| 8 Resellers are required to fax the school purchase order when placing an order.                                                                            |                                   |               |               |                 |                                                                                   |                            |                                                         |                                  |              |                 |                          |                          |  |  |
| 9 Homework/Student Editions do not include manuals or technical support and are only for student use on student-owned computers (not for school computers). |                                   |               |               |                 |                                                                                   |                            |                                                         |                                  |              |                 |                          |                          |  |  |
| Homework/Student Edition licenses are valid for one year and are limited to 50 bodies, 15 constraints, and 15 output meters.                                |                                   |               |               |                 |                                                                                   |                            |                                                         |                                  |              |                 |                          |                          |  |  |
| 12 Technical support is provided by your software vendor for the first four months of new or upgrade purchases.                                             |                                   |               |               |                 |                                                                                   |                            |                                                         |                                  |              |                 |                          |                          |  |  |
| 12 Multi-user licenses are networkable                                                                                                    |                                   |               |               |                 |                                                                                   |                            |                                                         |                                  |              |                 |                          |                          |  |  |
| 13 Prices and terms are subject to change without notice.                                                                                                   |                                   |               |               |                 |                                                                                   |                            |                                                         |                                  |              |                 |                          |                          |  |  |